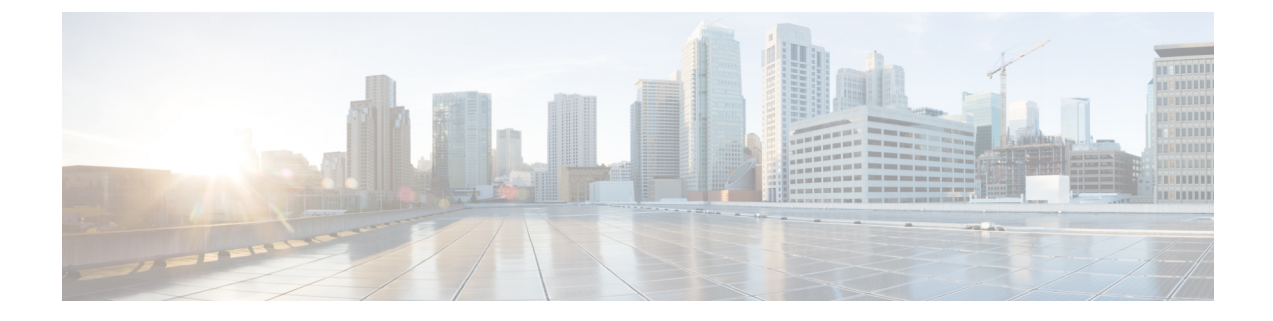

## **Deploying Cisco Catalyst 8000V on Alibaba Cloud**

- **Step 1** Log in to the Alibaba Marketplace through either Alibaba Global or Alibaba China.
- Step 2 Search for the Cisco Catalyst 8000V Edge Software BYOL image. Click the offer and get into the Elastic Compute Service (ECS) page.
- **Step 3** On the Instances page, click **Create Instance**.
- **Step 4** From the **Instance Details** tab, click **Connect**.
- **Step 5** On the Connection and Command pop-up window, provide the IP address and Password. Proceed to the Basic Configuration steps.
- **Step 6** Select the **Billing Method**.
  - **Note** For this deployment, Pay-As-You-Go is not supported.
- **Step 7** Select the region from the **Region** drop-down list.
- **Step 8** From the **Instance Type** drop-down list, select one of the supported instance types. For information on the instance types, see the *Supported Instance Types* section in this guide.

| Billing Method                              | Subscription                                            | Pay-As-You-Go                                                                                                    | Preemptible Instance                     |                                                                                                    |
|---------------------------------------------|---------------------------------------------------------|----------------------------------------------------------------------------------------------------|------------------------------------------|----------------------------------------------------------------------------------------------------|
|                                             | When you use the pay-as-y<br>supports installment payme | the pay-as-you-go billing method together with savings plans, resources are billed in a similar way to the subscription billing method. The combined billing meth<br>ment payment and allows for more flexibility in the usage of resources. Learn more> |                                          | es are billed in a similar way to the subscription billing method. The combined billing method also<br>s. Learn more> |
| Region<br>Learn more                        | Singapore                                               | Random Zone B (1)                                                                                                    | Zone C Zon<br>te with each other. Select | e A region that is close to your clients to reduce network latency and improve connection quality.                    |
| Instance Type                               | Type-based Selection                                    | Scenario-based Selection                                                                                                    |                                          |                                                                                                    |
| Instance families<br>Select a configuration | Current Generation                                      | All Generations                                                                                                    |                                          |                                                                                                    |
| each region                                 | Filter Select a type 💌                                  | Select a type 🔻 Searc                                                                                                    | h by instance type name, s               | uch a: Q I/O Optimized ⑦ Indicates whet ▼                                                                             |

- **Step 9** Select the number of instances you want to create by using the **Quantity** field.
- **Step 10** If you did not select an image by searching, you can also use the **Marketplace Image** tab to search and select your image here. This step is optional.

| Image | Public Image                                                                                  | Custom Image | Shared Image | Marketplace Image |  |  |  |
|-------|-----------------------------------------------------------------------------------------------|--------------|--------------|-------------------|--|--|--|
|       | Selected Image Cisco Catalyst 8000V Edge Software - BYOL 17.05.01a                            |              |              |                   |  |  |  |
|       | Reselect an image                                                                             |              |              |                   |  |  |  |
|       | ECS instances created in this region do not allow the switch of OS between Linux and Windows. |              |              |                   |  |  |  |

- **Step 11** Provide your disk specifications in the **Storage** field.
- **Step 12** If you want to create a snapshot to periodically create a backup for your disc, select a **Backup Period** from the **Snapshot** field. You can either choose the default value that creates a backup every day, or create your own backup rule by using the **Create Automatic Snapshot Policy** option in this field.

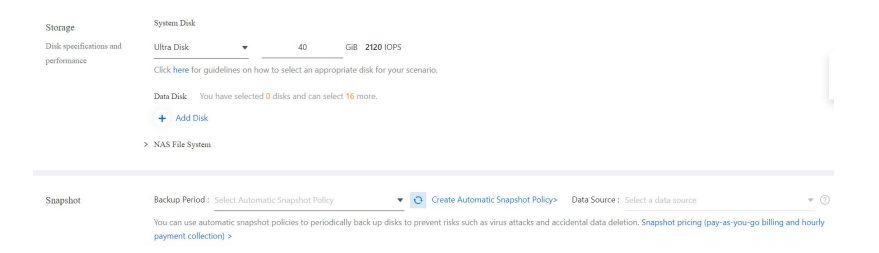

- Step 13 Click Next to proceed to the Networking section.
- **Step 14** From the **Networking** page, choose the **Network Type**.
- **Step 15** From the **Public IP Address** field, select the **Assign Public IPv4 Address** checkbox. When you do so, the system automatically allocates an IP address.

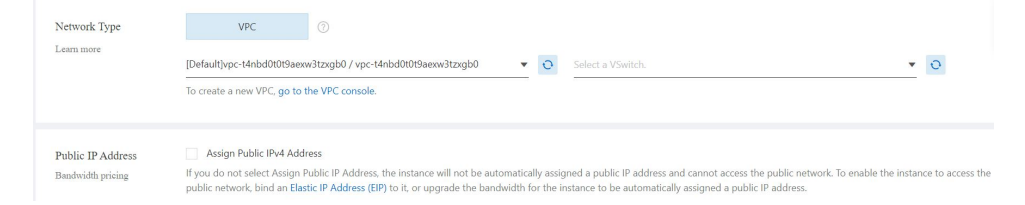

**Step 16** From the **Security Group** field, click **Select Security Group**. The system displays a pop-up window. Select the appropriate Security Group from this window.

## Select Security Group

| Security Group Nam | e ▼ Enter a secu | ity group name          | 2                                  |                              |
|--------------------|------------------|-------------------------|------------------------------------|------------------------------|
| Security Group     | sg-t4n1pj939a    | 0ii49cq0ir ×            |                                    |                              |
| Security Gro       | oup ID           | Security Group Name     | Creation Time                      | Elastic Network<br>Interface |
| sg-t4n1pj93        | 9a0ii49cq0ir     | sg-t4n1pj939a0ii49cq0ir | Nov 17, 2020, 12:09:25<br>GMT+5:30 | 1                            |

- **Step 17** From the **Elastic Network Interface** field, select the **Default ENI**.
- **Step 18** Click **Next** to proceed to System Configurations.
- Step 19 On the System Configuration page, in the Login Credentials field, select the Key Pair option.

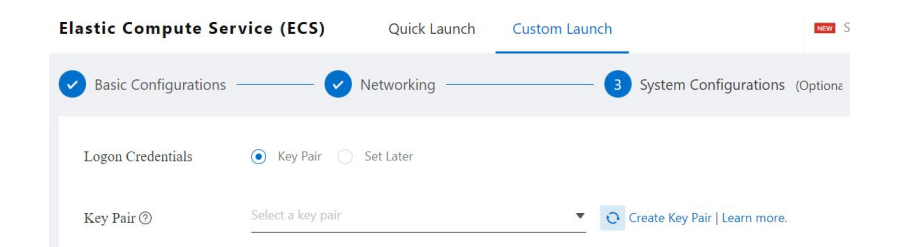

**Step 20** In the **Instance Name** field, specify a name for your instance.

| Instance Name     | launch-advisor-20210715 Learn                                                                                                    | how to customize sequential instance names. ③                                                      |
|-------------------|----------------------------------------------------------------------------------------------------|----------------------------------------------------------------------------------------------------|
|                   | The name must be 2 to 128 characters in length and can contain letter                                                                                                    | rs, digits, periods ( ), underscores ( ), colons (), and hyphens (-). It must start with a letter. |
| Description       | Enter a description                                                                                                    |                                                                                                    |
|                   | The description must be 2 to 256 characters in length and cannot star                                                                                                    | t with http:// or https://.                                                                        |
| Host ③            | Enter a hostname Learn                                                                                                    | how to customize sequential hostnames. ()                                                          |
|                   | to 64 characters in length. It can contain multiple segments separated by periods (). Each segment can contain letters,<br>tot allowed, The hostname cannot start or end with a period (.) or a hyphen (-). |                                                                                                    |
| Sequential Suffix | Add Sequential Suffix to Instance Name and Hostname ①                                                                                                    |                                                                                                    |

**Step 21** (Optional) In the **User Data** field, specify the day0 configuration details.

Here is a sample day0 configuration for Cisco Catalyst 8000V:

```
#cloud-config
vinitparam:
otp : alfbadd53b8548f09ae95ffa63580757
vbond : 173.39.145.83
uuid : C8K-3a351b20-66da-47bf-abdf-95c77e771931
org : vIPtela Inc Regression
Content-Type: multipart/mixed; boundary="======3067523750048488884=="
MIME-Version: 1.0
Content-Type: text/cloud-config; charset="us-ascii"
MIME-Version: 1.0
Content-Transfer-Encoding: 7bit
Content-Disposition: attachment; filename="cloud-config"
#cloud-config
vinitparam:
otp : alfbadd53b8548f09ae95ffa63580757
vbond : 173.39.145.83
uuid : C8K-3a351b20-66da-47bf-abdf-95c77e771931
org : vIPtela Inc Regression
rcc : true
ca-certs:
remove-defaults: false
trusted:
----BEGIN CERTIFICATE----
MIIE0DCCA7iqAwIBAqIJALe4KhOqMqJfMA0GCSqGSIb3DQEBCwUAMIGqMQswCQYD
VQQGEwJVUzETMBEGA1UECBMKQ2FsaWZvcm5pYTERMA8GA1UEBxMIU2FuIEpvc2Ux
FTATBgNVBAsTDHZJUHR1bGEgVGVzdDEUMBIGA1UEChMLdklQdGVsYSBJbmMxIjAg
BgkqhkiG9w0BCQEWE3NhbnRvc2hAdmlwdGVsYS5jb20xGDAWBgNVBAMTD3ZpcHRl
bGEudGVzdGJlZDAeFw0yMDA5MTMxMzUzMzBaFw0zMDA5MTExMzUzMzBaMIGgMQsw
CQYDVQQGEwJVUzETMBEGA1UECBMKQ2FsaWZvcm5pYTERMA8GA1UEBxMIU2FuIEpv
IjAgBgkqhkiG9w0BCQEWE3NhbnRvc2hAdmlwdGVsYS5jb20xGDAWBgNVBAMTD3Zp
cHRlbGEudGVzdGJlZDCCASIwDQYJKoZIhvcNAQEBBQADqqEPADCCAQoCqqEBAM+C
ex0Yf8NI0AGG8On8uvkgBhJcW1aUluCueGEcx0JC8SREaTLqRQ3UbYFT2odoKb5e
Li0P7iYufPRKKb++AV4BKn4vnooDG3MCInGCCTbc0bTc/8NekpNiS9g/A6eqklOz
```

```
xco8XrASRGZpAScZogi41p9HzrUMfD0QI2ymFsKijOIANYopDn0TaQ1HIDzJpB5e
IJhBdSVzWzfNE00MFRjno1AKlB/4aHT8gbCqdIGTlc7+SbgIB0qrUQVYuiD4pDS+
d/2AtGafjpz/gLqwssx9x8b9UzFaplaIvxYwwdVlb1owGtpuwU9uyQXgvD8dGf/z
i/8EXKFvDn9WyMPfEIkCAwEAAaOCAQkwggEFMAwGA1UdEwQFMAMBAf8wHQYDVR00
BBYEFLmp/bdRt+40G1Tk3DcA1k5z10C9MIHVBgNVHSMEgc0wgcqAFLmp/bdRt+40
G1Tk3DcA1k5z1OC9oYGmpIGjMIGgMQswCQYDVQQGEwJVUzETMBEGA1UECBMKQ2Fs
aWZvcm5pYTERMA8GA1UEBxMIU2FuIEpvc2UxFTATBgNVBAsTDHZJUHR1bGEgVGVz
dDEUMBIGA1UEChMLdklQdGVsYSBJbmMxIjAgBgkqhkiG9w0BCQEWE3NhbnRvc2hA
dmlwdGVsYS5jb20xGDAWBgNVBAMTD3ZpcHRlbGEudGVzdGJlZIIJALe4KhOqMgJf
MA0GCSqGSIb3DQEBCwUAA4IBAQDMDTswGypg4ZKLmvN0zNmT+mD0GAnK4wtOtTET
UMirOfBp9JAkDDzBU3U5q8Vj3WBqSsTvaUpTR9qdsd6OSrZEbo/FQ1DRkwRcWRf/
vizLi3NYKcP1WDLoTgALeXBSU8qxALwY8+09LhvrItamb+qpf/r6w+/WbrgonJ4B
poeVLb3CRBMwa/nCmsB9YbYc314jXIZUyRjti3Wtv1J/e/xI39Ou1TKC+ictCVlp
5TPuqkZBIL4HS040wTyPKN/1JLLGPf6KF20k15FdZvO6dNI68JzKruYq1a4c+Lvq
TOULTjJyKkiqb/u6p1+nrGAPUaihWHhG4qKcAaLJllXHhB1W
----END CERTIFICATE----
Content-Type: text/cloud-boothook; charset="us-ascii"
MIME-Version: 1.0
Content-Transfer-Encoding: 7bit
Content-Disposition: attachment;
filename="config-C8K-3a351b20-66da-47bf-abdf-95c77e771931.txt"
#cloud-boothook
system
ztp-status
                     SUCCESS
pseudo-confirm-commit 300
personality
                     vedge
device-model
                     vedge-C8000V
chassis-number
                   C8K-3a351b20-66da-47bf-abdf-95c77e771931
host-name
                    cedge1
system-ip
                     1.1.1.5
overlay-id
                     1
                     175
site-id
no port-offset
control-session-pps 300
admin-tech-on-failure
sp-organization-name "vIPtela Inc Regression"
organization-name "vIPtela Inc Regression"
vbond 173.39.145.83 port 12346
sdwan
interface GigabitEthernet1
tunnel-interface
encapsulation ipsec weight 1
color default
allow-service all
hostname cedge1
username admin privilege 15 secret Login 999!
interface GigabitEthernet1
no shutdown
arp timeout 1200
ip address dhcp client-id GigabitEthernet1
no ip redirects
ip dhcp client default-router distance 1
ip mtu 1500
load-interval 30
            1500
mtu
negotiation auto
exit.
interface Tunnel1
no shutdown
```

**Step 22** Click **Preview**. Preview all the settings and configurations for the instance that you are creating. If your settings are fine, accept the terms of service by clicking the **ECS Terms of Service** checkbox.

## Step 23 Click Create Order.

After the instance is created, the system displays a pop-up window that has a Created message along with the instance ID.

## What to do next

- To manage your instance, click Console in the dashboard.
- To create more instances, click **Back**.